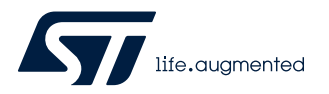

## AN5510

Application note

## Overview of the secure secret provisioning (SSP) on STM32MP1 Series

### Introduction

The outsourcing of product manufacturing enables the original equipment manufacturers (OEMs) to reduce their direct costs and concentrate on high added-value activities such as research and development, sales and marketing.

However, the contract manufacturing puts the OEM's proprietary assets at risk, and since the contract manufacturer (CM) manipulates the OEM's intellectual property (IP), it might be disclosed to other customers, or appropriated.

To meet the new market security requests and protect customers against any leakage of their IPs, STMicroelectronics introduces a security feature, the secure secret provisioning (SSP), allowing the programming of OEM secrets into STM32MP1 one time programming (OTP) area in a secure way (with confidentiality, authentication and integrity checks).

The STM32MP1 Series supports protection mechanisms allowing the protection of critical operations (such as cryptography algorithms) and critical data (such as secret keys) against unexpected access.

This application note gives an overview of the STM32MP1 Series SSP solution with its associated tools ecosystem and explains how to use it to protect OEM secrets during the CM product manufacturing stage.

## 1 Reference documents

| Reference<br>number | Document title                                                                                 |
|---------------------|------------------------------------------------------------------------------------------------|
| [1]                 | AN4992, Overview secure firmware install (SFI).                                                |
| [2]                 | "ROM code overview", available: https://wiki.st.com/stm32mpu/wiki/STM32MP15_ROM_code_overview. |
| [3]                 | "STM32MP1 secure boot", available: https://wiki.st.com/stm32mpu/wiki/STM32MP15_secure_boot.    |
| [4]                 | "Arm Trusted Firmware (STMicroelectronics GITHUB)", available on https://github.com/           |
| [5]                 | "STM32MP15 TF-A", available: https://wiki.st.com/stm32mpu/wiki/STM32MP15_TF-A.                 |
| [6]                 | AN5275, USB DFU/USART protocols used in STM32MP1 Series bootloaders.                           |

### Table 1. Reference documents

Note:

## 2 General information

This document applies to STM32MP1 Series Arm<sup>®</sup>-based devices.

Arm is a registered trademark of Arm Limited (or its subsidiaries) in the US and/or elsewhere.

arm

The following table defines the acronyms needed for a better understanding of this document.

#### Acronym Description AES Advanced encryption standard (symmetric cryptographic method) СМ Contract manufacturer ECC Elliptic curve cryptography ECDSA Elliptic curve digital signature algorithm ECIES Elliptic curve integrated encryption scheme HSM Hardware security module OEM Original equipment manufacturer OTP One time programming SHA-256 Secure hash algorithm on 256 bits. SHA-256 is one variant of SHA-2 family SSP Secure secret provisioning TF-A Trusted firmware-A, with A meaning Arm® Cortex®-A

#### Table 2. List of acronyms

## 3.1 SSP principle overview

The SSP is a secure mechanism implemented in STM32 microprocessors that allows a secure and counted installation of OEM secrets in untrusted production environment (such the OEM contract manufacturer).

The STM32MP1 Series device may contain several secure data in OTP fuses:

- OEM public key hash: the root of trust for the secure boot authentication.
- RMA passwords: used to change the chip life state for hardware investigation purpose.
- Other secrets that may be used by secure software.

The SSP is derived from the STM32 microcontrollers secure firmware install [1], so it reuses the same kind of authentication and encryption mechanism.

- Hardware security module (HSM).
- Secure chip communication.

The SSP is split in two parts:

- One part in the ROM code [2] accessing the chip private information.
- Another part in the SSP secure firmware exchanging with the external tool and programming the OTP.

The SSP process prevents the OEM secrets from:

- Being accessed by the contract manufacturer.
- Being extracted or disclosed.

This mechanism consists in having the whole OEM secrets encrypted with an AES secret key, thanks to the STM32 Trusted Package Creator tool.

A hardware security module (HSM) is responsible for:

- Securely storing OEM AES secret key and nonce.
- Verifying the STM32MP1 Series device certificate that is used to authenticate the STM32MP1 Series device.
- Generating and providing the license to the chip to securely install the encrypted secrets on the STM32MP1 Series device.
- Counting number of produced STM32MP1 Series devices.

The OEM must use the STM32 Trusted Package Creator tool to program the HSM with its own AES secret key, its own nonce, and a maximum installation counter.

The OEM contract manufacturer must use STM32CubeProgrammer to initiate the SSP process and send an encrypted SSP image to the STM32MP1 Series device.

The STM32 microprocessors are provisioned by STMicroelectronics with the device dedicated ECC private key (unique key per device). This device private key can be only accessed through the ROM code. The AES secret key is decrypted from license using the device private key (ECIES).

Thanks to STM32MP1 security features and cryptographic algorithm, the STM32 microprocessors support secure OEM secrets programming in one time programming area (OTP) to ensure the OEM firmware protection (confidentiality, authenticity and integrity) during the STM32MP1 secure boot [2] process. The ROM code securely decrypts secrets and authenticates the secure firmware which programs the OTP. The OTP area provides secrets obfuscation thanks to robust hardware mechanisms.

## 3.2 SSP process flow

57

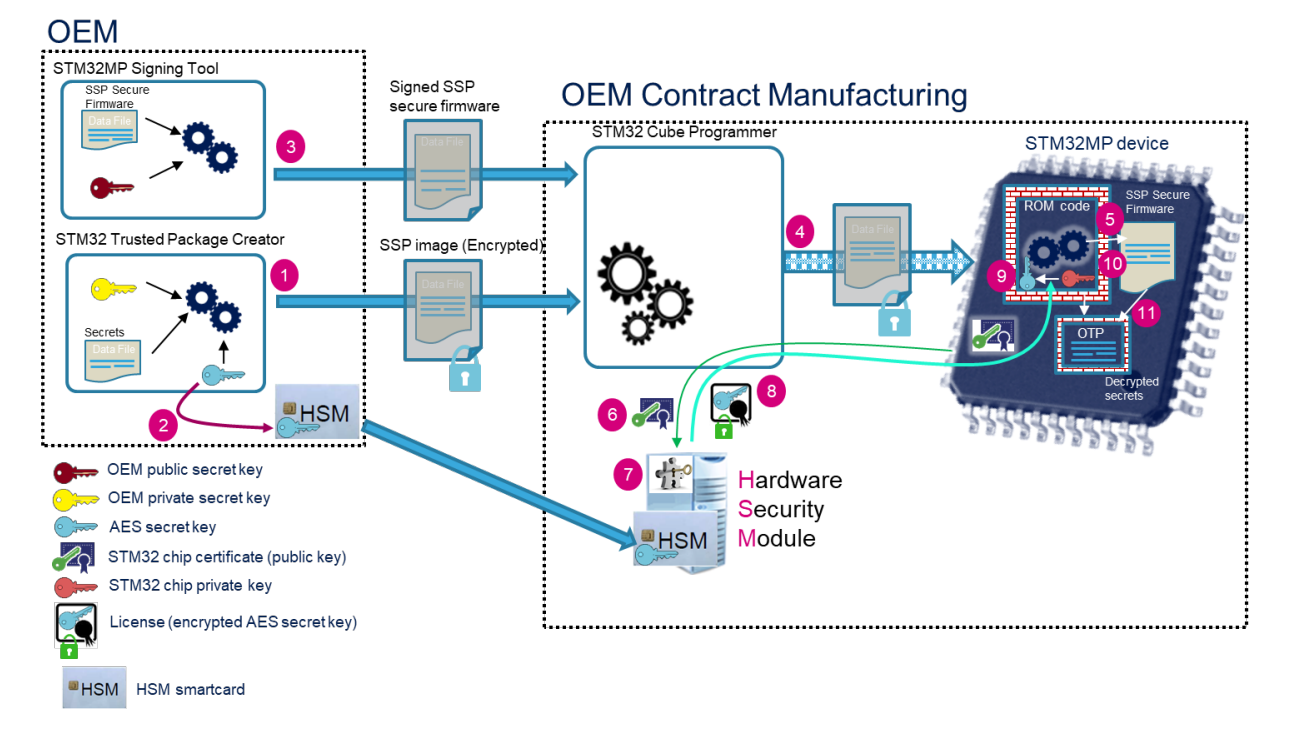

Figure 1. SSP process flow

- 1. SSP image (encrypted) available from the STM32 Trusted Package Creator tool.
- 2. Programs the HSM with AES secret key.
- 3. Signed SSP secure firmware using the STM32MP1 signing tool.
- 4. SSP process launch.
- 5. ROM code loads the SSP secure firmware.
- 6. Device certificate.
- 7. STM32MP1 Series device authentication.
- 8. Provides the license concatenate with the SSP image (encrypted).
- 9. Retrieves the AES decryption key and decrypt secrets.
- 10. Authenticates the secure firmware.
- 11. Programs the OTP from decrypted secrets.

## **3.3** SSP process steps

The SSP processing is split in three different phases:

- SSP initialization
- SSP chip authentication
- SSP secret decryption and OTP programming

These steps are managed between the secure firmware and ROM code, exchanging information using secure SYSRAM area and resetting the chip.

The SYSRAM must be supplied during all the transitions to keep the operations integrity.

A maximum number of SSP attempts is authorized on chip to avoid chip hack (STM32MP1 limited to 4 SSP attempts).

Prior to start the SSP processing, the secrets must have been generated (see Section 4 Security concern) and the SSP firmware must have been configured, built and signed (see Section 5 Secret preparation).

### 3.3.1 SSP initialization

This step is the entry point to start the SSP process. It can be started directly after the binaries programming or can be directly started using the SSP secure firmware.

It consists in programming a specific SSP OTP request value and sending to the ROM code the start command.

#### 3.3.1.1 After binaries programming

The current ecosystem release uses a programming flow based on the trusted firmware A and U-Boot. The SSP sequence can be directly launched at the end of the programming process by writing the SSP OTP request bit. By writing this OTP bit, the secure monitor writes the OTP bit value and fills the requested SSP information in the ROM code context. A reset is required to allow the ROM code to start the next sequence.

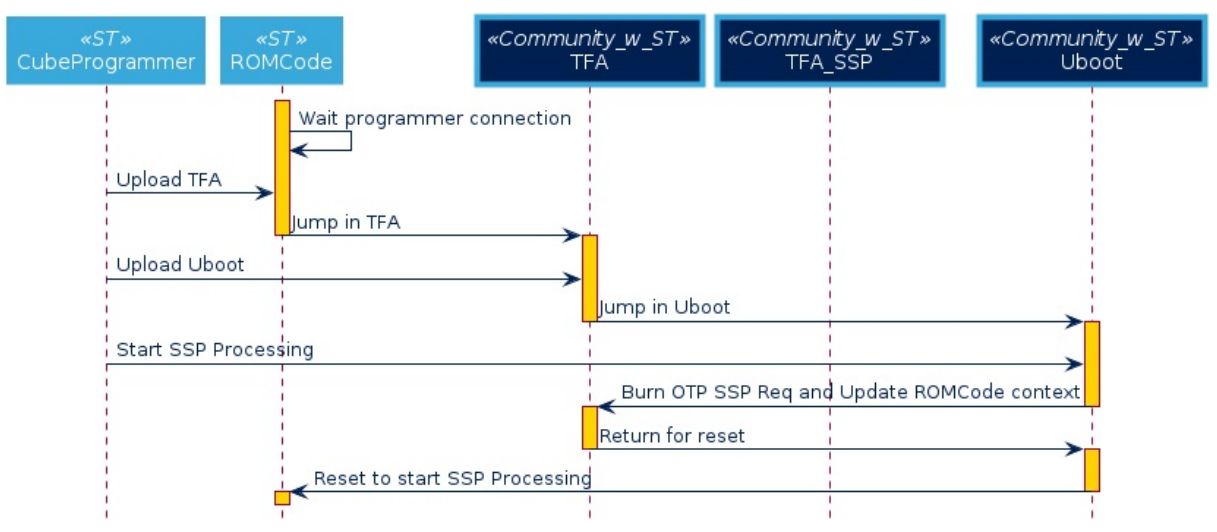

Figure 2. SSP start request

Light blue: ST developement Dark blue: community development with ST add-ons.

#### 3.3.1.2 Standalone SSP start sequence

The SSP secure firmware can be used to start the sequence. It is loaded by the ROM code and, if no SSP sequence already running, it programs the SSP OTP request bit and fills the ROM code context. It also requires a reset to start the next sequence.

This use case allows the SSP secure firmware to be used only during all the SSP processing.

#### Figure 3. SSP start request from SSP secure firmware

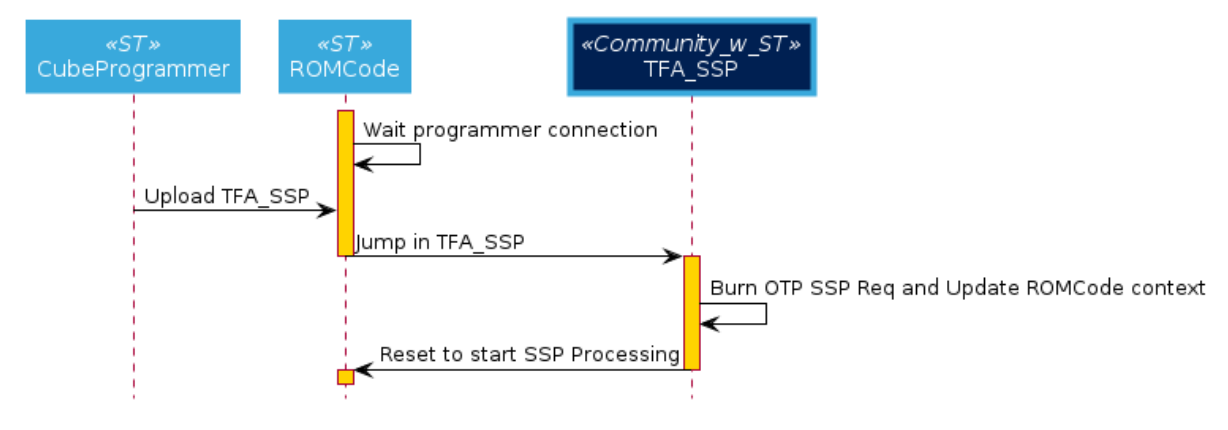

Light blue: ST development Dark blue: community development with ST add-ons.

### 3.3.2 SSP chip certificate and encrypted secret file upload

This new step is started after a reset. The ROM code generates a chip ECC public key corresponding to the chip private key in OTP.

The SSP secure firmware generates the chip certificate with the ECC public key generated, the chip certificate from OTP and shares it to the STM32CubeProgrammer tool.

If the chip certificate is validated by the HSM (connected to the STM32CubeProgrammer), it uploads the license file and the encrypted secret file to the SSP secure firmware. Both are stored in the secure SYSRAM for the last SSP step.

A reset is still required to start the final step.

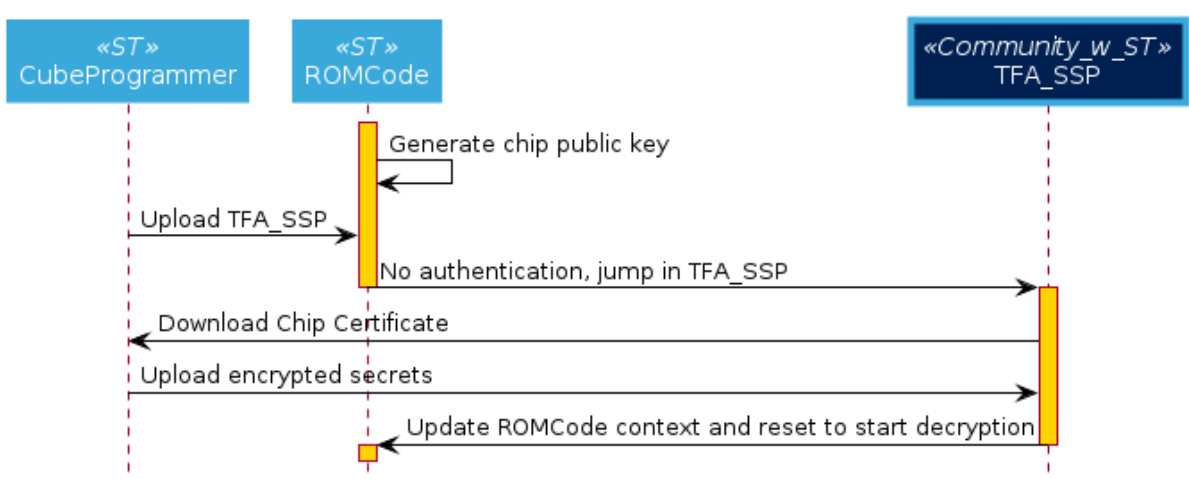

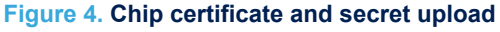

Light blue: ST developement Dark blue: community development with ST add-ons.

### 3.3.3 Secret decryption and OTP programming

This is the final step of the SSP. This entire sequence is made in a fully secure environment. All external accesses are closed during this step including loaded interface and debugger.

Once resetting, the ROM code:

- Controls the license (stored in SYSRAM during the previous step) and decrypts the AES secret key.
- Decrypts the secrets (stored in SYSRAM during the previous step) using the AES secret key and checks the encryption tag thanks to the AES-GCM algorithm.
- If the check is correct, the ROM code is able to authenticate the SSP secure firmware still resident in SYSRAM secure with the OEM public key from the encrypted secret file.
- If authentication is confirmed, the ROM code gives the decrypted secrets to the SSP secure firmware and jumps in it.

The SSP secure firmware:

- Checks the OTP are free for programming,
- Programs the OEM public key hash,
- Programs the OTP secure close chip to force firmware authentication,
- Programs the secrets in the OTP,
- Programs the SSP success bit to complete the OTP processing,
- Cleans all secrets in the secure SYSRAM memory,
- Resets the target.

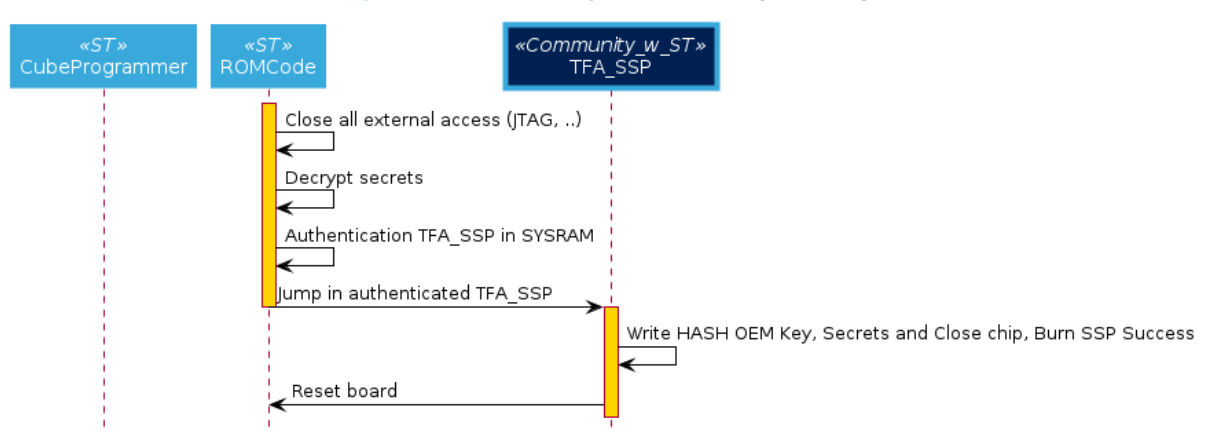

#### Figure 5. Secrets decryption and programming

Light blue: ST development Dark blue: community development with ST add-ons.

Finalizing this sequence, the chip is fully secure, the secure boot authentication is mandatory based on the OEM public key used, the debugger is default closed and secrets are available to the secure domain.

### 3.3.4 Error cases

In case of reset or error during the two first steps, the SSP processing can be relaunched without any attempts control.

In case of error during the last step, the SSP firmware authentication error, a corrupted license, a corrupted secrets file, the attempt counter is incremented till it reaches the maximum tries. The STM32MP1 allows four tries, once achieved, the SSP processing could not be fully ended.

## 4 Security concern

Once ST keys (ECC private key, certificate) are provisioned to each chip, the OEM can rely on secure secrets provisioning and let the OEM-CM populating the chips with its secrets.

The secrets prepared by the OEM are three different types:

- RMA (unlock/relock) passwords
- OEM public key
- OTP secrets

Before the SSP execution, the chip is in a secure open state (no secure boot). The SSP is in charge of switching automatically the chip to the secure close state that forces the secure boot authentication.

## 4.1 Return material authorization (RMA) passwords

In case of device failure, ST Microelectronics must provide a way to switch the chip into secure open mode to be able to run tests without seeing any secret.

This mechanism to reopen the chip (RMA unlock) and definitively lock it again (RMA relock) is managed by the ROM code. the RMA passwords (unlock/relock) are required to complete each RMA process. Those passwords are set by the OEM, as part of his secrets.

A RMA unlock, decided by OEM puts back the chip in an open state, blocking access to the secrets. It can be safely transmitted to ST Microelectronics for analysis.

The RMA relock returns the chip in a secure state, unblocking the access to the secrets.

The OTP RMA is read protected by the ROM code and cannot be accessed later.

### 4.2 OEM public key

The OEM public key is the major part of the secure boot sequence. Based on ECDSA verification, the key is used to validate the signature of the loaded binary.

The key hash is stored into the chip to be used as a reference key during the secure boot authentication process. The ROM code must check the key against the hash that have been safely programmed in OTP.

### 4.3 OTP secrets

Other secrets are chosen by OEM and can be used in secure environment.

It can be passwords, keys, all kind of sensitive information that must be only managed by the secure software and protected in a hardware secure area.

## 5 Secret preparation

A secret file must be created prior to SSP processing. This secret file must fit into the OTP area reserved for customer.

The OTP memory is organized as 32-bit words.

On the STM32MP1 microprocessor:

- One OTP word is reserved for RMA password (unlock/relock): OTP 56.
- 37 free words are reserved for customer usage, the secret size can be up to 148 bytes: OTP 59 to 95.

There is no tool or template to create this file. A 148-byte binary file must be used as the reference to construct secret file.

It follows these rules:

- 4-byte RMA passwords at the beginning of the file.
- 148 following bytes are containing the OTP secrets.
- 4 bytes set to 0 and aligned on 32-bit word are ignored during the OTP programming.

### 5.1 RMA passwords

The RMA passwords are chosen by OEM. there are part of the secret file and placed as the first 4-byte word. On the STM32MP1, the RMA passwords are provided using 15 bits (maximum value is 0x7FFF). The two passwords are contained in the same 32-bit word:

#### Table 3. RAM passwords

| Bit [31-30] | Bit [29-15] | Bit [0-14] |
|-------------|-------------|------------|
| Not used    | RMA relock  | RMA unlock |

Examples:

RMA unlock: 0x3210

RMA relock: 0x7654

Final OTP: 0x3B2A3210 (8-bit coding style: 10 32 2A 3B)

To ease the RMA passwords creation and avoid a formatting issue, the STM32 Trusted Package Creator tool adds them automatically at the beginning of the secret file.

## 5.2 OTP secret file

The OTP secret file must be a 148-byte binary file format. It can be created from key files, certificates, all data required by OEM to run its secure software.

The file represents the OTP area referenced as "free for user". The OTP fuses are accessible through 32-bit BSEC registers, so the padding (free words) is allowed by adding 0 in 32-bit word aligned.

#### Table 4. OTP area examples

| OTP [59:66] | OTP 67            | OTP 68                              | OTP [69:95] |
|-------------|-------------------|-------------------------------------|-------------|
| 256-bit key | 4-bit padding (0) | 16-bit password1 / 16-bit password2 |             |

## 5.3 Secret file example

Here is a file dump of a 148-byte secret file used as input of the STM32 Trusted Package Creator tool:

00000000 d7 10 de ce 7b 53 70 2d e8 c6 38 be ab fa fd cc |....{Sp-..8....| 00000010 b6 89 a4 cd 0b c6 65 03 ee 0c 52 ec ab 38 4e 01 |.....e...R..8N.] 00000020 5e 03 43 f4 28 58 59 7c **00 00 00 00** a0 99 80 02 |^.C.(XY|......| 00000030 c9 92 38 ed 80 ed 34 8e f6 80 ea a2 5b d0 40 5a |..8..4....[.@Z] 00000040 f5 2e f0 65 ed 84 9f 12 eb 66 45 5b 33 e4 79 05 |...e....fE[3.y.] 00000050 18 9b 78 54 c0 0f fc fd d4 53 25 46 57 ec 44 74 |..xT....S%FW.Dt| 00000060 ad 83 9a a8 45 7d d1 88 8c ea c8 5e 40 b5 d0 5a |....E}....^@...Z] 00000070 71 d7 ce 42 16 2e b4 b7 38 79 dc f1 47 87 a4 f7 |q..B....8y..G...| 00000080 ff d1 ac 7b 03 09 a5 39 46 7c 36 0c 39 a0 e3 dc |...{...9F|6.9...|} 00000090 82 ba a6 57 |...W| In bold, the padding is added and it keeps the eleventh OTP secret word empty.

## 5.4 Encrypted secret file

The encrypted secret file follows a specific layout that guarantees a secure transaction during transport and decryption sides.

| -                     | Size      | Content                                                                                                    |
|-----------------------|-----------|----------------------------------------------------------------------------------------------------|
| SSP magic             | 4 bytes   | 'SSPP': magic identifier for SSP payload                                                                                       |
| SSP protocol version  | 4 bytes   | Can be used to indicate how to parse the payload, if payload format changes in future. Current supported protocol version is 1 |
| OEM ECDSA public key  | 64 bytes  | OEM ECDSA public key                                                                                                    |
| OEM secret size       | 4 bytes   | Size of OEM secrets, in bytes                                                                                                  |
| Payload tag           | 16 bytes  | Cryptographic "signature" of all fields above, to ensure their integrity.                                                      |
| Encrypted OEM secrets | 152 bytes | Encrypted OEM secrets.                                                                                                    |

#### Table 5. Encrypted secret file layout

Only the OEM secrets part is AES-GCM encrypted using:

- AES encryption key (128 bits)
- AES nonce (128 bits)

The first layout part (SSP magic, protocol version, ECDSA public key, secret size) is used as additional authenticated data (AAD) to generate the payload tag. This is checked by the ROM code during the decryption. This encrypted file is automatically generated by STM32 Trusted Package Creator tool as shown in the following figure.

#### Figure 6. Encryption file scheme

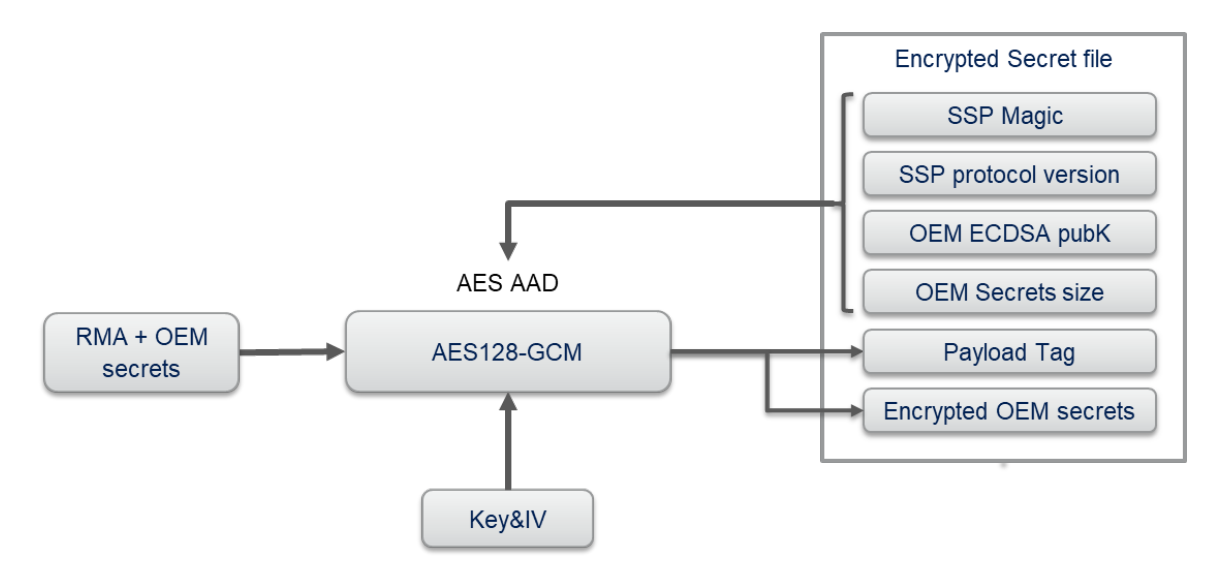

## 6 SSP secure firmware

The SSP secure firmware is derived from the standard secure firmware (trusted firmware A) used as the first stage bootloader from the STM32MP1 ecosystem release. It includes additional feature for the SSP processing. The major change is the SSP library that manages the different SSP phases. Other part of the patches is linked to size optimization to reduce the binary only to the required functions.

A patch is available on top of each official release on a dedicated branch for the trusted firmware A component [3].

## 6.1 Build

The build instructions are described in the TF-A wiki page [4] .

## 6.2 Signed binary

To keep the SSP processing secure, the SSP secure firmware must be signed with the OEM ECDSA key to be authenticated during the last processing phase.

Without this authentication, the SSP processing fails.

## 7 SSP tool management

On each SSP install step, the user must use the STM32 ecosystem tools to manage the secure programming and the SSP flow.

Overall, there are three main steps to do using SSP tools:

- The encrypted secrets file generation
- The HSM provisioning
- The SSP procedure with STM32CubeProgrammer

## 7.1 Encrypted secrets file generation

This section describes how to use the STM32 Trusted Package Creator tool with its graphical user interface and command line interface to generate a SSP file ready for use.

### 7.1.1 Encrypted secrets file generation with graphical user interface

The STM32 Trusted Package Creator tool GUI presents a SSP tab and in order to generate an encrypted secret file, the user must fill in the input fields with valid values.

| 🤹 ST | M32 Trusted Pa   | ckage Creator    |         |            |               |              |             | - 0             | ×     |
|------|------------------|------------------|---------|------------|---------------|--------------|-------------|-----------------|-------|
|      | File             | Edit             | Options | Help       |               |              |             |                 | ented |
|      | 🤞 😵              | <b>5</b>         |         |            |               |              |             |                 |       |
|      | SFI              |                  | SFIx    | 55P        | WB SIGN       | SMI          | нѕм         |                 |       |
|      | Password :       | RMA Unlock       | 0x312   | RMA Relock | 0xECA         | Secrets file | information | SSP information |       |
|      | Secrets file     |                  |         |            |               | Overview     |             |                 |       |
|      |                  |                  |         |            |               | File nam     | пе Туре     | Size            |       |
|      | C:/SSP/secrets/1 | 148bytes_secrets | :.bin   |            | Open          | 148bytes_se  |             | 148 B           |       |
|      | Encryption ke    | ey file          |         |            |               |              |             |                 |       |
|      | C:/SSP/aes_key/  | /key.bin         |         |            | Open          | _            |             |                 |       |
|      | OEM public ke    | ey file          |         |            |               |              |             |                 |       |
|      | C:/SSP/OEMPubl   | icKey.pem        |         |            | Open          |              |             |                 |       |
|      | Nonce file       |                  |         |            |               | -            |             |                 |       |
|      | C:/SSP/aes_key/  | /iv.bin          |         |            | Open          |              |             |                 |       |
|      | Output SSP fil   | le               |         |            |               | -            |             |                 |       |
|      | C:/SSP/out.ssp   |                  |         |            | Select folder |              |             |                 |       |
|      |                  |                  |         |            |               |              | l           | Generate SSP    |       |

#### Figure 7. STM32 Trusted Package Creator SSP GUI tab

RMA unlock: unlock password, hexadecimal value from 0x0000 to 0x7FFF

RMA relock: relock password, hexadecimal value from 0x0000 to 0x7FFF

Secrets file: binary file of size 148 bytes to be encrypted. Can be selected by entering file path (absolute or relative), or by selection with the **Open** button.

**Encryption key and nonce files**: the encryption key and nonce file can be selected by entering their paths (absolute or relative), or by selection with the **Open** button. Note that the sizes must be respected (16 bytes for the key and 12 bytes for nonce).

OEM public key file: pem file of size 178 bytes.

**Output SSP file**: selects the output directory by mentioning the SSP file name to be created with .ssp extension. When all fields are properly filled in, the user can start the generation by clicking on the **Generate SSP** button (the button becomes active).

Once the generation is done, the user can get SSP information from the SSP overview section.

| Secrets file   | information | SSP information |  |
|----------------|-------------|-----------------|--|
| Overview       |             |                 |  |
| File name Type |             | Size            |  |
| out.ssp        | SSP         | 244 B           |  |

#### Figure 8. SSP output information

- File name: SSP output file name.
- Type: SSP format.
- Size: indicates the generated file size including all data fields.

#### Encrypted secrets file generation with the command line interface

The STM32 Trusted Package Creator tool CLI exports an SSP command with various options to generate the encrypted secrets.

#### <u>-ssp, --ssp</u>

7.1.2

**Description:** this command generates an SSP image file. In order to generate an SSP image, the user must provide the mandatory inputs by using the options listed below.

#### -ru, --rma\_unlock

Description: RMA unlock password

Syntax: -ru<RMA Unlock>

<RMA Unlock>: hexadecimal value 0x0000 to 0x7FFF

#### -rr, --rma\_relock

Description: RMA relock password

Syntax: -rr<relock value>

<relock value>: hexadecimal value 0x0000 to 0x7FFF

#### <u>-b, --blob</u>

**Description**: binary to encrypt

Syntax: -b<Blob>

<Blob>: secrets file of size 148 bytes

<u>-pk, --pubk</u>

Description: OEM public key file

Syntax: -pk<PubK.pem>

<PubK>: pem file of size 178 bytes

-k, --key
Description: AES-GCM encryption key
Syntax: -k<Key\_File>
<Key\_File>: bin file, its size must be 16 bytes
-n, --nonce
Description: AES-GCM nonce
Syntax: -n<Nonce\_File>
<Nonce\_File>: bin file, its size must be 16 bytes
-o, --out
Description: generates the SSP file
Syntax: -out <Output\_File.ssp>
<Output\_File>: SSP file to be created with (extension .ssp)
If all input fields are well validated, an SSP file is generated in the directory path already mentioned on the "-o"
option.

STM32TrustedPackageCreator\_CLI -ssp -ru 0x312 -rr 0xECA -b "C:\SSP\secrets\secrets.bin" -pk "C:\SSP\OEMPublicKey.pem" -k "C:\SSP\key.bin" -n "C:\SSP\nonce.bin" -o "C:\out.ssp"

Once the operation is done, a green message is displayed to indicate that the generation is finished successfully; otherwise, an error occurred.

#### Figure 9. SSP generation success

STM32 Trusted Package Creator v1.2.0 SSP Payload generation success

## 7.2 HSM provisioning

This section describes the steps required to configure a hardware secure module (HSM) to generate the firmware licenses for STM32 secure programming using the STM32 trusted package creator GUI and CLI tools.

STMicroelectronics provides two versions of HSM for secure programming, each having a specific use:

- HSMv1: static HSM. This allows the generation of the firmware licenses for STM32 secure programming devices that are chosen in advance. Each product ID needs a single HSM, to be configured by STMicroelectronics then shipped to the OEM.
- HSMv2: dynamic HSM. This version allows the generation of the firmware licenses targeting STM32 secure programming devices that are chosen via a personalization data at the OEM site.

Caution: The SSP process using STM32MP1 Series devices works only with HSMv2.

### 7.2.1 HSM provisioning with the graphical user interface

When an OEM needs to deliver an HSM to a programming house to be deployed as a license generation tool for a relevant STM32 device programming, the OEM must perform some customization on his HSM first. He must program the HSM with all the data needed for the license scheme deployment in the production line. This OEM data is:

Counter: the counter is set to a maximum value that corresponds to the maximum number of licenses that can be delivered by the HSM, it aims to prevent over programming. It is decremented with each license delivered by the HSM. No more licenses are delivered by the HSM once the counter is equal to zero. The maximum counter value must not exceed the predefined maximum value (1 million units).

- **Firmware key**: this key is 32 bytes and is composed of two fields, the initialization vector (IV) or nonce (first field), and the key (last field) that are used to AES128-GCM encrypt the firmware and generate the SSP file. Both fields are 16-byte long, but the last 4 bytes of the nonce must be zero (only 96 bits of the nonce are used in the AES128-GCM algorithm). Both fields must remain secret, so they are encrypted before being sent to the chip. The key and the nonce remain the same for all licenses for a given piece of firmware. However, they must be different for different firmware or different versions of the same firmware.
- Firmware identifier: identifies the correct HSM for a given firmware.
- **Personalization data**: 108 bytes that are encrypted before being sent to the chip in cases where each device has its own configuration.

| STM32 Trust | ted Package Creato | or                 |       |                 |         | -          | - 🗆         | ×      |
|-------------|--------------------|--------------------|-------|-----------------|---------|------------|-------------|--------|
| File        | Edit               | Options            | Help  |                 |         | 5          | life.aug    | mented |
| 3 🤞         | ) 📠 🛞              |                    |       |                 |         |            |             |        |
|             |                    |                    |       |                 |         |            |             |        |
| SFI         | SFIx               | SSP                | WB SI | GN SM           | I       | HSM        |             |        |
| HSM card    | index              |                    |       | HSM information | ı       |            |             |        |
| 1 葉         |                    |                    |       | Max counter     | 13      |            | -           | •      |
| Firmware    | identifier         |                    |       | HSM status      | OPERATI | ONAL_STATE |             |        |
| SSP_MPU     |                    |                    |       | Version         | 2       |            |             |        |
| Encryptio   | n key file         |                    |       | Туре            | SSP     |            | -           | -      |
| C:/ssp/key. | bin                |                    | Open  |                 |         | Clear      | Refres      |        |
| Nonce file  |                    |                    |       |                 |         |            |             |        |
| C:/ssp/non  | ce.bin             |                    | Open  |                 |         |            |             |        |
| Dorconali   | ration data filo   |                    |       |                 |         |            |             |        |
| ickages/500 | 0300A_SSP010000    | 00_0000000.enc.bin | Open  |                 |         |            |             |        |
|             |                    |                    |       |                 |         |            |             |        |
|             | counter            |                    |       |                 |         |            |             |        |
|             | -                  |                    |       |                 |         |            |             |        |
|             |                    |                    |       |                 |         | -          | Program HSM | t.     |
|             |                    |                    |       |                 |         |            |             |        |

#### Figure 10. HSM programming tab

The tab parameters are as follows:

- **HSM card index**: specifies the smart card reader slot number.
- **Firmware identifier**: identifies the correct HSM for a given piece of firmware.
- **Encryption key file**: a binary file containing the key used to encrypt the firmware and generate the SSP file. The key is 16-byte long.
- **Nonce file**: a binary file containing the nonce used to encrypt the firmware and generate the SSP file. The nonce is 12-byte long.

57/

- **Personalization data file**: a binary file containing the personalization data used to configure the given device. The data is 108-byte long.
- **Maximum counter**: the maximum number of licenses that can be delivered by the HSM (it aims to prevent over programming).

When all fields are properly filled in, the user can program the HSM file by clicking on the program HSM button (the button becomes active).

The STM32 Trusted Package Creator tool provides all personalization package files, ready to be used on the SSP flow. To obtain all the supported packages, go to the "PersoPackages" directory residing in the tool's install path. Each file name starts with a number, which is the product ID of the device. The user must select the correct one.

#### 7.2.2 HSM GUI reading information

Once this data is programed into the HSM, the HSM is automatically locked then the user can extract the associated information.

| normation   |                   |       |         |  |  |  |  |
|-------------|-------------------|-------|---------|--|--|--|--|
| Firmware ID | SSP_PROD          |       |         |  |  |  |  |
| Max counter | 978               |       |         |  |  |  |  |
| HSM status  | OPERATIONAL_STATE |       |         |  |  |  |  |
| Version     | 2                 |       |         |  |  |  |  |
| Туре        | SSP               |       |         |  |  |  |  |
| I           |                   | Clear | Refresh |  |  |  |  |

#### Figure 11. Reading HSM information

This panel displays the firmware identifier, the maximum counter and the HSM status.

- HSM status can be:
  - OEM\_STATE: HSM not programmed.
  - OPERATIONAL\_STATE: HSM programmed and locked. It can no longer be programmed.
- Version: indicates the hardware version of the used HSM, it can be
  - 1: HSM version 1
  - 2: HSM version 2.
- **Type**: indicates which security process is used:
  - SFI: static license for a complete application.
  - SMI: static license for a library
  - SSP: static license for secrets.
  - -: type not available

#### 7.2.3 HSM provisioning with command line interface

The following part describes how to use the STM32 Trusted Package Creator tool from the command line interface to program and read information on HSM.

#### <u>-hsm, --hsm</u>

**Description**: this command allows the HSM card programmation.

In order to configure the HSM before programming, the user must provide the mandatory inputs by using the options listed below:

#### <u>-i, --index</u>

Description: selects the card index, number in decimal format.

Syntax: -i <number>

<u>-k, --key</u>

Description: sets the AES-GCM encryption key. Syntax: -k <Key File> <Key\_File>: bin file path, its size must be 16 bytes. -n, --nonce Description: sets the AES-GCM nonce. Syntax: -n <Nonce File> <Nonce File>: bin file path, its size must be 12 bytes. -id, --id Description: sets the firmware identifier. Syntax: -id <Firmware\_Id> <Firmware\_Id>: input as a string format, don't use spaces. -mc, --maxcounter Description: sets the maximum number of licenses to be requested. Syntax: -mc <Max\_Counter> <Max\_Counter>: number in decimal format. -pd, --persoData Description: sets the personalization data configuring the HSM version 2. Syntax: -pd <PersoData File> <PersoData\_File>: bin file path. Its size must be 108 bytes. -info, --info Description: gets HSM information. The STM32 Trusted Packag eCreator tool provides all personalization package files, ready to be used on the SSP flow. To obtain all the supported packages, go to the "PersoPackages" directory residing in the tool's install path. Each file name starts with a number, which is the product ID of the device. The user must select the correct one. Example:

#### 7.2.4 HSM CLI reading information

Get all the associate HSM information using the following command:

```
STM32TrustedPackageCreator_CLI -hsm -i 1
-info
```

Figure 12. Get HSM information in CLI mode

```
STM32 Trusted Package Creator v1.2.0

ldm_LoadModule(): loading module "stlibp11_SAM.dll" ...

ldm_LoadModule(WIN32): OK loading library "stlibp11_SAM.dll": 0x614B0000 ...

C_GetFunctionList() returned 0x00000000, g_pFunctionList=0x61512FD8

Read the following Information from HSM slot 1 :

HSM STATE : OPERATIONAL_STATE

HSM FW IDENTIFIER : SSP_5000200A

HSM COUNTER : 13

HSM VERSION : 2

HSM TYPE : SSP
```

## 7.3 SSP procedure with STM32CubeProgrammer

In this part the STM32CubeProgrammer tool is used in the CLI mode (the only mode available so far for a secure programming) to program the SSP image already created with the STM32 Trusted Package Creator tool. The STM32CubeProgrammer supports communication with ST HSMs (hardware secure modules based on smart card) to generate a license for the connected STM32 MPU device during the SSP install.

The SSP flow can be performed using USB or UART interfaces.

The STM32CubeProgrammer exports a simple SSP command with some options to perform the SSP programming flow.

#### <u>-ssp, --ssp</u>

Description: programs an SSP file Syntax: -ssp <ssp\_file\_path> <ssp-fw-path> <hsm=0|1> <license\_path|slot=slotID> <ssp\_file\_path>: SSP file path to be programmed, bin or ssp extensions <ssp-fw-path>: SSP signed firmware path <hsm=0|1>: sets the user option for HSM use (do not use HSM or use HSM) Default value: hsm=0 <license\_path|slot=slotID>: path to the license file (if hsm=0) reader slot ID if HSM is used (if hsm=1)

#### Example using USB DFU bootloader interface:

```
STM32_Programmer_CLI.exe -c
port=usb1 -ssp "out.ssp"
    "tf-a-ssp-stm32mp157f-dk2-trusted.stm32" hsm=1 slot=1
```

Note: All SSP traces are shown on the output console.

#### Figure 13. SSP install success

Requesting Chip Certificate... Get Certificate done successfully requesting license for the current STM32 device Init Communication ... ldm\_LoadModule(): loading module "stlibp11\_SAM.dll" ... ldm\_LoadModule(WIN32): OK loading library "stlibp11\_SAM.dll": 0x62000000 ... C\_GetFunctionList() returned 0x00000000, g\_pFunctionList=0x62062FD8 P11 lib initialization Success! Opening session with solt ID 1... Succeed to Open session with reader solt ID 1 Succeed to generate license for the current STM32 device Closing session with reader slot ID 1... Session closed with reader slot ID 1 Closing communication with HSM... Communication closed with HSM Succeed to get License for Firmware from HSM slot ID 1 Starting Firmware Install operation... Writing blob Blob successfully written Start operation achieved successfully Send detach command Detach command executed SSP file out.ssp Install Operation Success

If there is any faulty input, the SSP process is aborted, then an error message is displayed to indicate the root cause of the issue.

## 8 **Programming protocol extension**

Because the SSP process is mainly based on the USB DFU or UART loading protocol, it requires to extend the already defined protocol for STM32MP1 Series [5].

The protocol addons are part of the SSP secure firmware.

## 8.1 UART/USART command set

In UART/USART protocol, the 0xF3 partition ID is used for SSP exchange. 0xF3 read downloads the chip certificate and 0xF3 write uploads the encrypted secrets.

#### 8.1.1 Read partition command (0x12)

The read command is not implemented in the default TF-A. It is required in case of SSP to allow STM32CubeProgrammer to download the chip certificate.

| Byte | Description                                     |
|------|-------------------------------------------------|
| 1    | 0x12 = Read partition                           |
| 2    | 0xED = XOR of byte 1                            |
| -    | Wait for ACK or NACK                            |
| 3    | Partition Id = 0xF3 for SSP                     |
| 4-7  | Offset address                                  |
| 8    | Checksum byte: XOR (byte 3 to byte 7)           |
| -    | Wait for ACK or NACK                            |
| 9    | Number of bytes to be received -1 (N = [0,255]) |
| 10   | Checksum byte: XOR (byte 9)                     |
| -    | Wait for ACK or NACK                            |

#### Table 6. Read partition command

### 8.2 USB

Because the TF-A and ROM code share the same USB DFU stack, it is not possible to add more partition ID. The 0x0 partition (used for Flash layout) is reused for the SSP management.

- The certificate is retrieved using the DFU Upload command on the phase ID 0x0.
- The encrypted binary file is sent to the chip using the default download command using the partition 0x0.

## **Revision history**

### Table 7. Document revision history

| Date        | Version | Changes          |
|-------------|---------|------------------|
| 03-Sep-2020 | 1       | Initial release. |

## Contents

| 1 | Refer              | Reference documents                 |                                                                   |    |  |  |  |  |  |
|---|--------------------|-------------------------------------|-------------------------------------------------------------------|----|--|--|--|--|--|
| 2 | Gene               | ral info                            | rmation                                                           | 3  |  |  |  |  |  |
| 3 | STM                | STM32MP1 secure secret provisioning |                                                                   |    |  |  |  |  |  |
|   | 3.1                | SSP pri                             | inciple overview                                                  | 4  |  |  |  |  |  |
|   | 3.2                | SSP pro                             | ocess flow                                                        | 5  |  |  |  |  |  |
|   | 3.3                | SSP pro                             | ocess steps                                                       | 5  |  |  |  |  |  |
|   |                    | 3.3.1                               | SSP initialization                                                | 6  |  |  |  |  |  |
|   |                    | 3.3.2                               | SSP chip certificate and encrypted secret file upload             | 7  |  |  |  |  |  |
|   |                    | 3.3.3                               | Secret decryption and OTP programming                             | 7  |  |  |  |  |  |
|   |                    | 3.3.4                               | Error cases                                                       | 8  |  |  |  |  |  |
| 4 | Secu               | rity con                            | icern                                                             | 9  |  |  |  |  |  |
|   | 4.1                | Return                              | material authorization (RMA) passwords                            | 9  |  |  |  |  |  |
|   | 4.2                | OEM p                               | ublic key                                                         | 9  |  |  |  |  |  |
|   | 4.3                | OTP se                              | crets                                                             | 9  |  |  |  |  |  |
| 5 | Secret preparation |                                     |                                                                   |    |  |  |  |  |  |
|   | 5.1                | RMA pa                              | asswords                                                          | 10 |  |  |  |  |  |
|   | 5.2                | OTP secret file                     |                                                                   |    |  |  |  |  |  |
|   | 5.3                | Secret                              | file example                                                      | 11 |  |  |  |  |  |
|   | 5.4                | Encrypt                             | ted secret file                                                   | 12 |  |  |  |  |  |
| 6 | SSP                | secure                              | firmware                                                          | 13 |  |  |  |  |  |
|   | 6.1                | Build                               |                                                                   | 13 |  |  |  |  |  |
|   | 6.2                | Signed                              | binary                                                            | 13 |  |  |  |  |  |
| 7 | SSP 1              | tool ma                             | nagement                                                          | 14 |  |  |  |  |  |
|   | 7.1                | Encrypt                             | ed secrets file generation                                        | 14 |  |  |  |  |  |
|   |                    | 7.1.1                               | Encrypted secrets file generation with graphical user interface   | 14 |  |  |  |  |  |
|   |                    | 7.1.2                               | Encrypted secrets file generation with the command line interface | 15 |  |  |  |  |  |
|   | 7.2                | HSM pr                              | ovisioning                                                        | 16 |  |  |  |  |  |
|   |                    | 7.2.1                               | HSM provisioning with the graphical user interface                | 16 |  |  |  |  |  |
|   |                    | 7.2.2                               | HSM GUI reading information                                       | 18 |  |  |  |  |  |

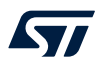

|      |         | 7.2.3   | HSM provisioning with command line interface | 18 |
|------|---------|---------|----------------------------------------------|----|
|      |         | 7.2.4   | HSM CLI reading information                  | 19 |
|      | 7.3     | SSP pro | ocedure with STM32CubeProgrammer             | 20 |
| 8    | Prog    | ramming | g protocol extension                         | 22 |
|      | 8.1     | UART/U  | ISART command set                            | 22 |
|      |         | 8.1.1   | Read partition command (0x12)                | 22 |
|      | 8.2     | USB     |                                              | 22 |
| Revi | ision h | istory. |                                              | 23 |

## List of tables

| Table 1. | Reference documents          |
|----------|------------------------------|
| Table 2. | List of acronyms             |
| Table 3. | RAM passwords                |
| Table 4. | OTP area examples            |
| Table 5. | Encrypted secret file layout |
| Table 6. | Read partition command       |
| Table 7. | Document revision history    |

# List of figures

| Figure 1.  | SSP process flow                            | 5 |
|------------|---------------------------------------------|---|
| Figure 2.  | SSP start request                           | 6 |
| Figure 3.  | SSP start request from SSP secure firmware  | 6 |
| Figure 4.  | Chip certificate and secret upload          | 7 |
| Figure 5.  | Secrets decryption and programming          | 8 |
| Figure 6.  | Encryption file scheme                      | 2 |
| Figure 7.  | STM32 Trusted Package Creator SSP GUI tab 1 | 4 |
| Figure 8.  | SSP output information                      | 5 |
| Figure 9.  | SSP generation success                      | 6 |
| Figure 10. | HSM programming tab                         | 7 |
| Figure 11. | Reading HSM information 1                   | 8 |
| Figure 12. | Get HSM information in CLI mode             | 0 |
| Figure 13. | SSP install success                         | 1 |

#### IMPORTANT NOTICE - PLEASE READ CAREFULLY

STMicroelectronics NV and its subsidiaries ("ST") reserve the right to make changes, corrections, enhancements, modifications, and improvements to ST products and/or to this document at any time without notice. Purchasers should obtain the latest relevant information on ST products before placing orders. ST products are sold pursuant to ST's terms and conditions of sale in place at the time of order acknowledgement.

Purchasers are solely responsible for the choice, selection, and use of ST products and ST assumes no liability for application assistance or the design of Purchasers' products.

No license, express or implied, to any intellectual property right is granted by ST herein.

Resale of ST products with provisions different from the information set forth herein shall void any warranty granted by ST for such product.

ST and the ST logo are trademarks of ST. For additional information about ST trademarks, please refer to www.st.com/trademarks. All other product or service names are the property of their respective owners.

Information in this document supersedes and replaces information previously supplied in any prior versions of this document.

© 2020 STMicroelectronics – All rights reserved